## Инструкция для участника видеоконференции (Google Meet)

## Как присоединиться к видеоконференции

К запланированной видеоконференции можно присоединиться с помощью ссылки полученной Вами в письме. Ссылка имеет вид *https://meet.google.com/\*\*\*-\*\*\** Перейдя по ссылке, вы увидите окно, и браузер *запросит разрешение на доступ к веб-камере*. Его необходимо предоставить, чтобы участники видеоконференции могли Вас видеть.

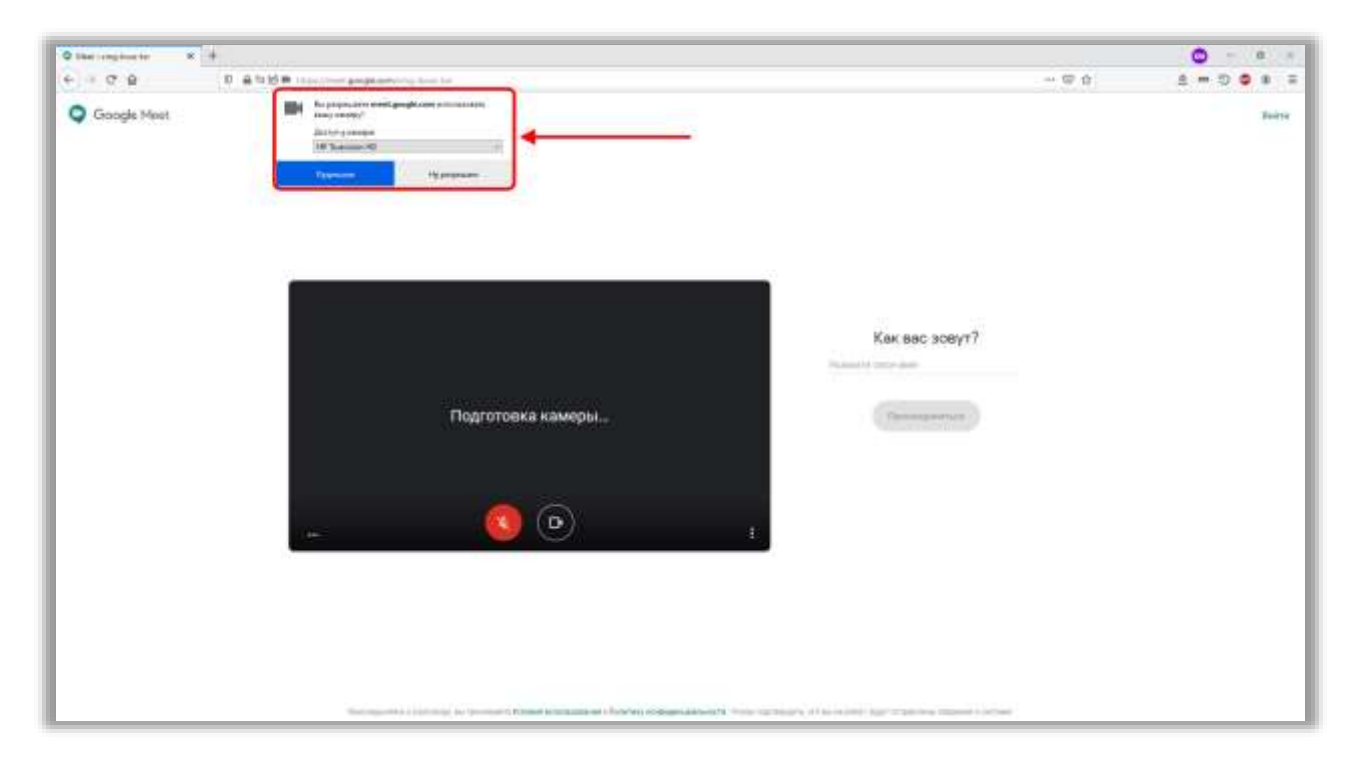

После этого браузер *запросит разрешение на доступ к микрофону*. Его тоже необходимо предоставить, чтобы участники видеоконференции могли Вас слышать.

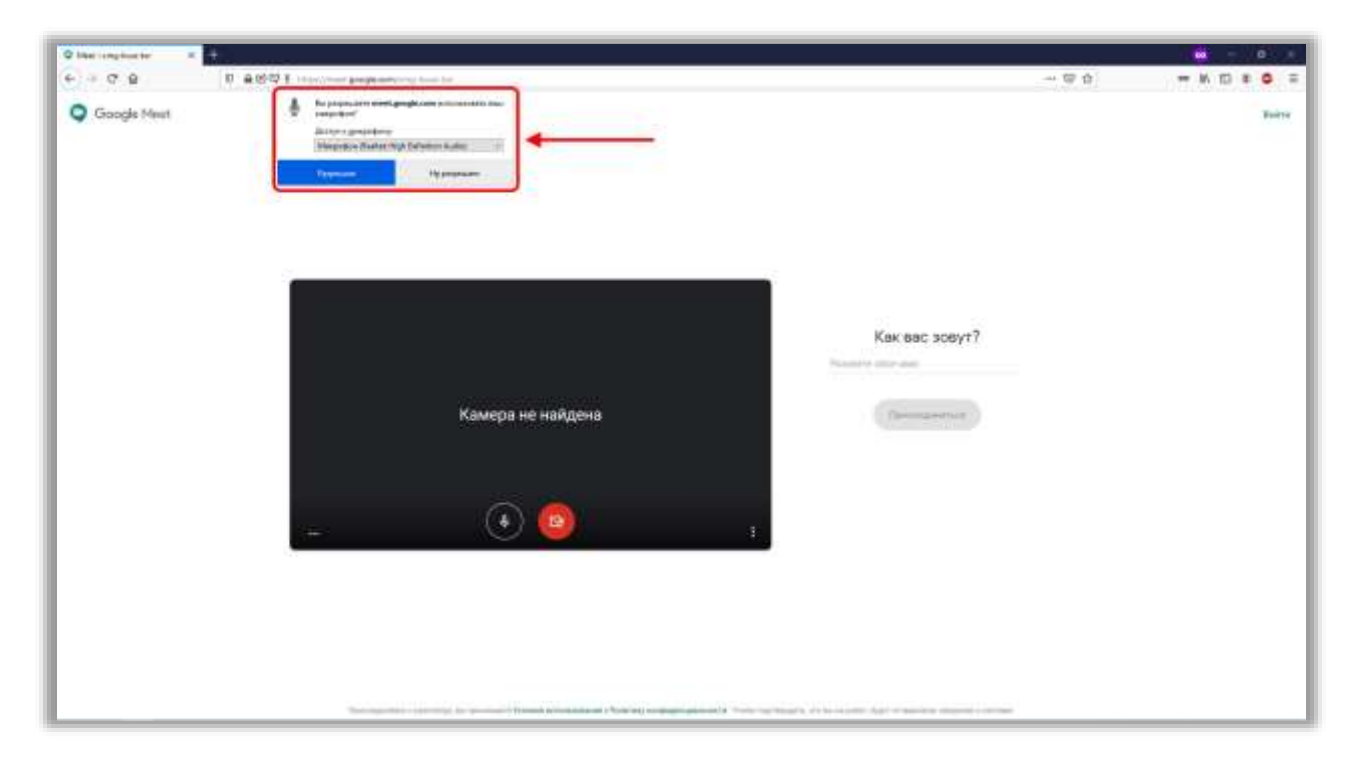

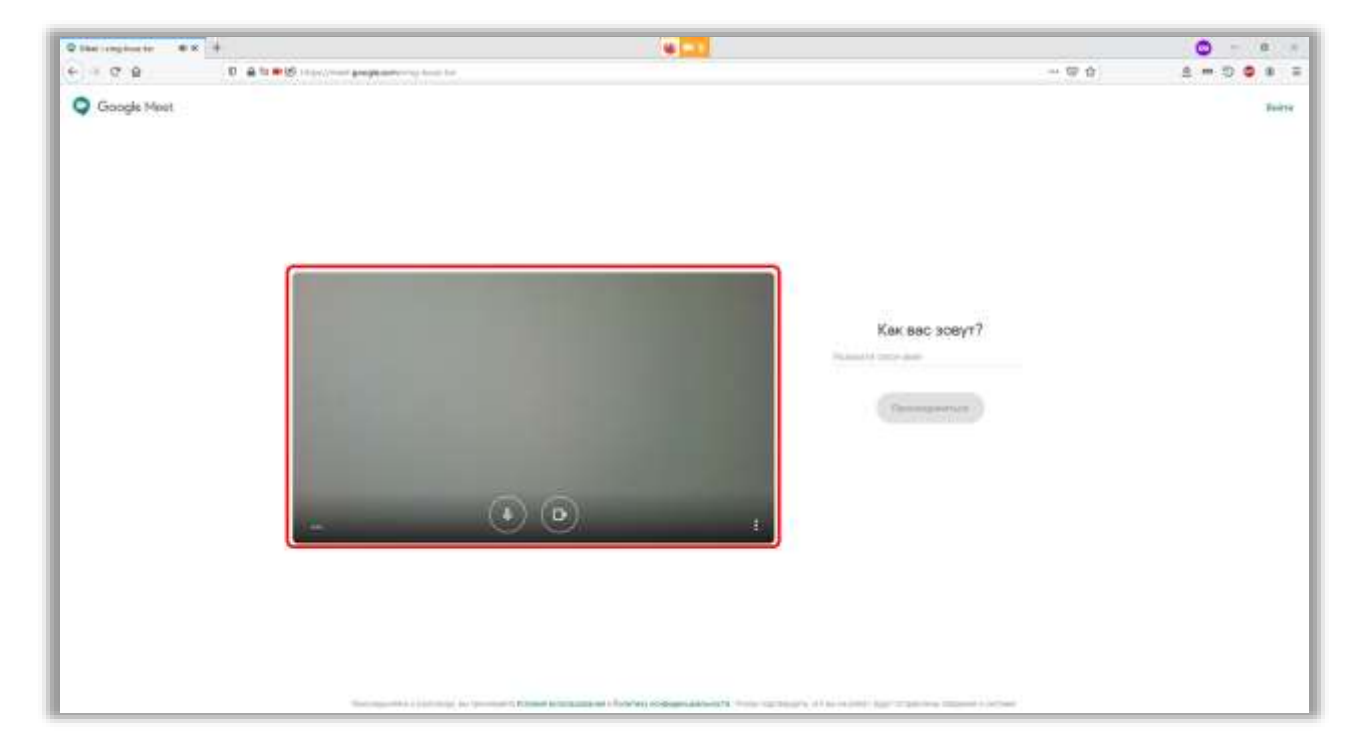

Изображение с Вашей камеры появится в центре экрана.

Далее необходимо произвести настройку качества передаваемого и принимаемого видео. Для этого нажмите на три точки в правом нижнем углу изображения с Вашей камеры.

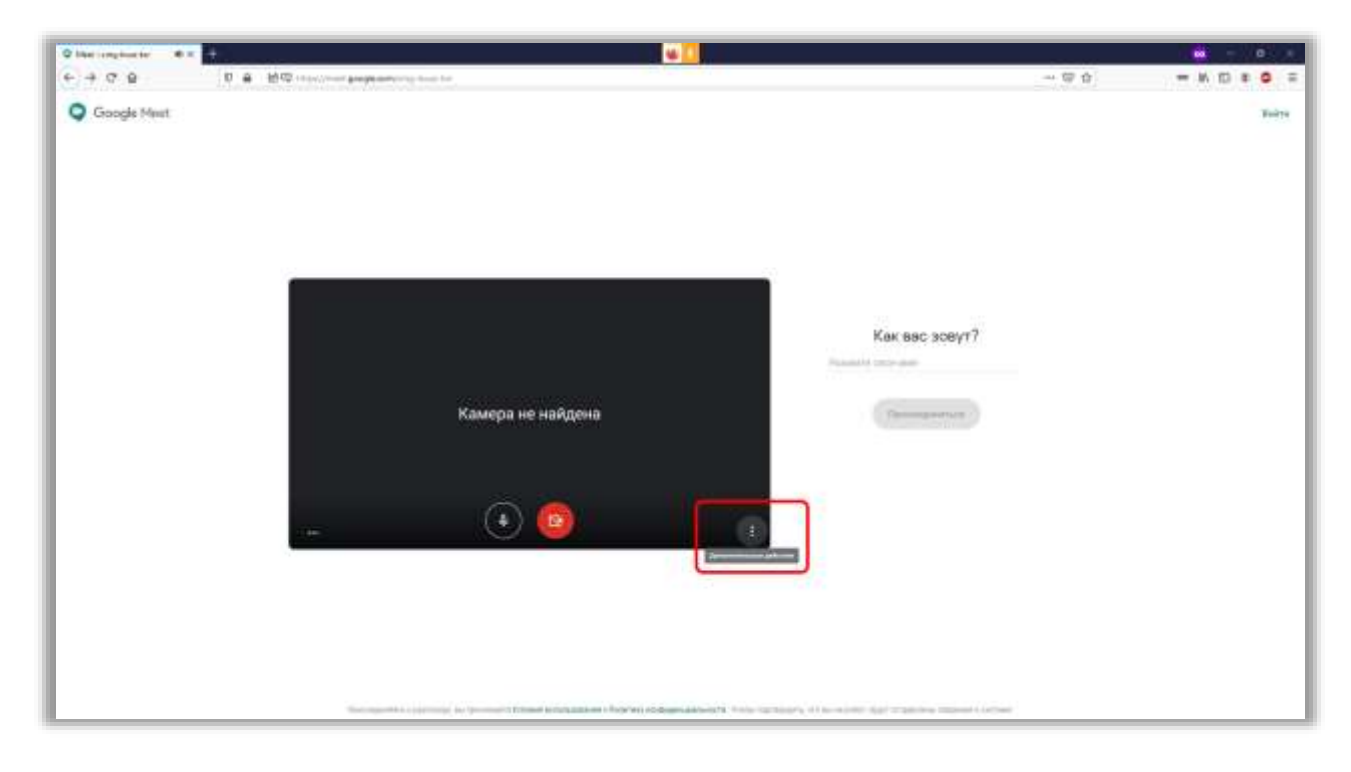

В появившемся меню выберете пункт «Настройки».

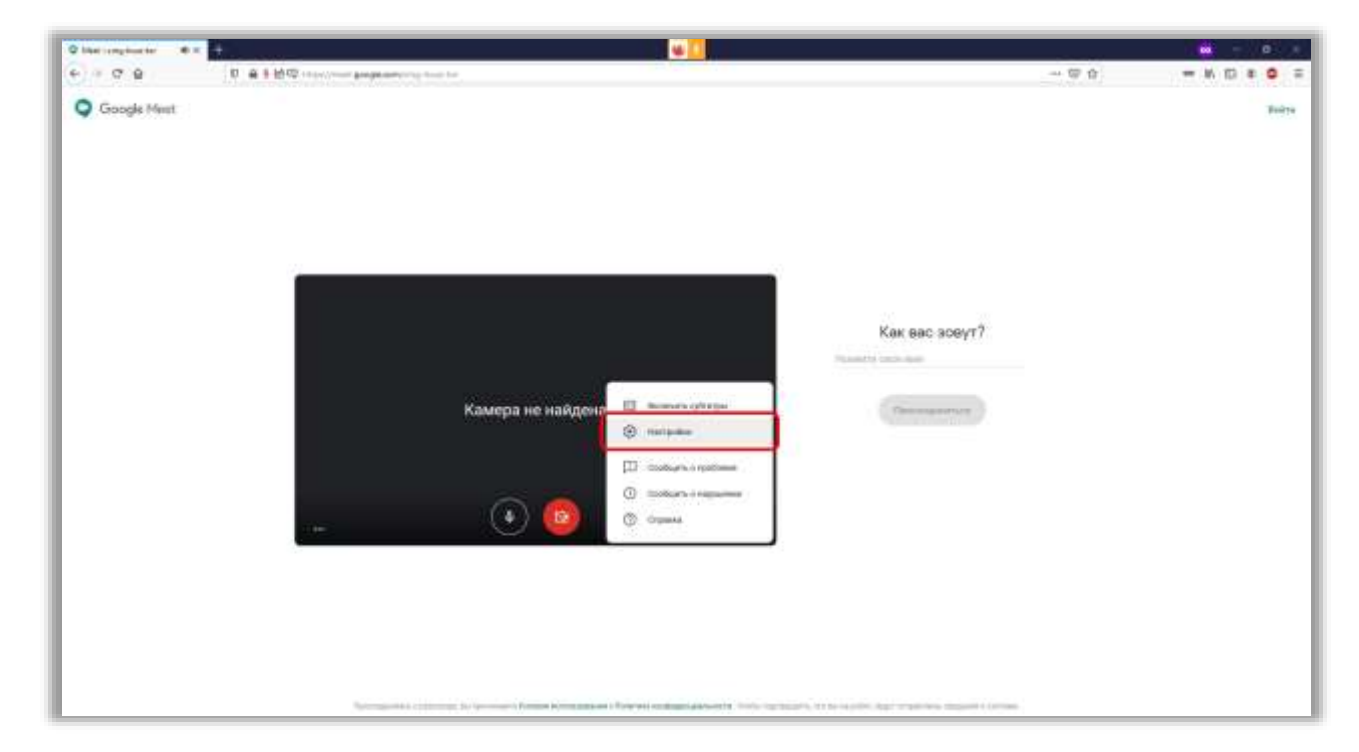

Затем выберете вкладку «*Budeo*» и установите максимальное разрешение «отправляемого» и «получаемого» видео, нажмите «*Готово*».

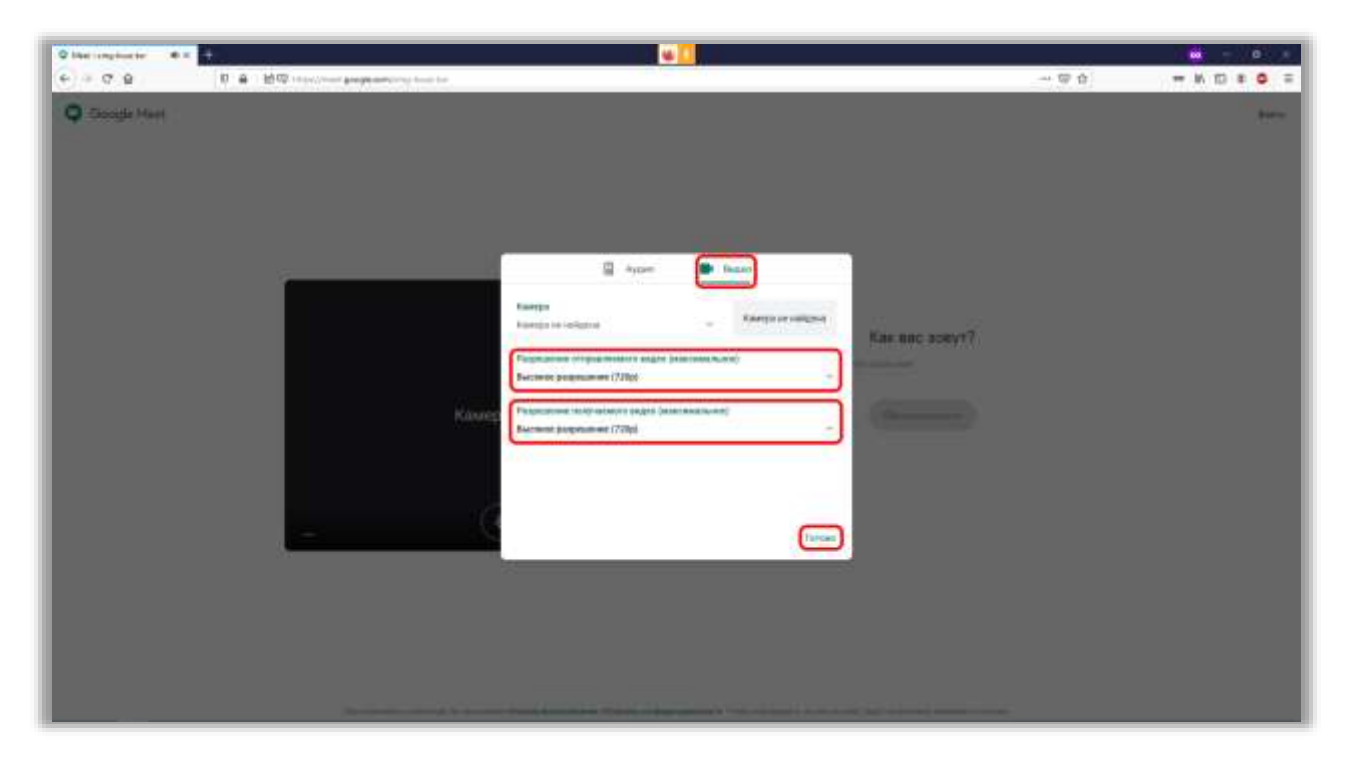

После этого введите свои **полные ФИО** в поле справа от изображения с Вашей камеры. *Помните необходимо вводить Ваши реальные имена, иначе заявку на подключение отклонят*. Нажмите кнопку «*Присоединиться*».

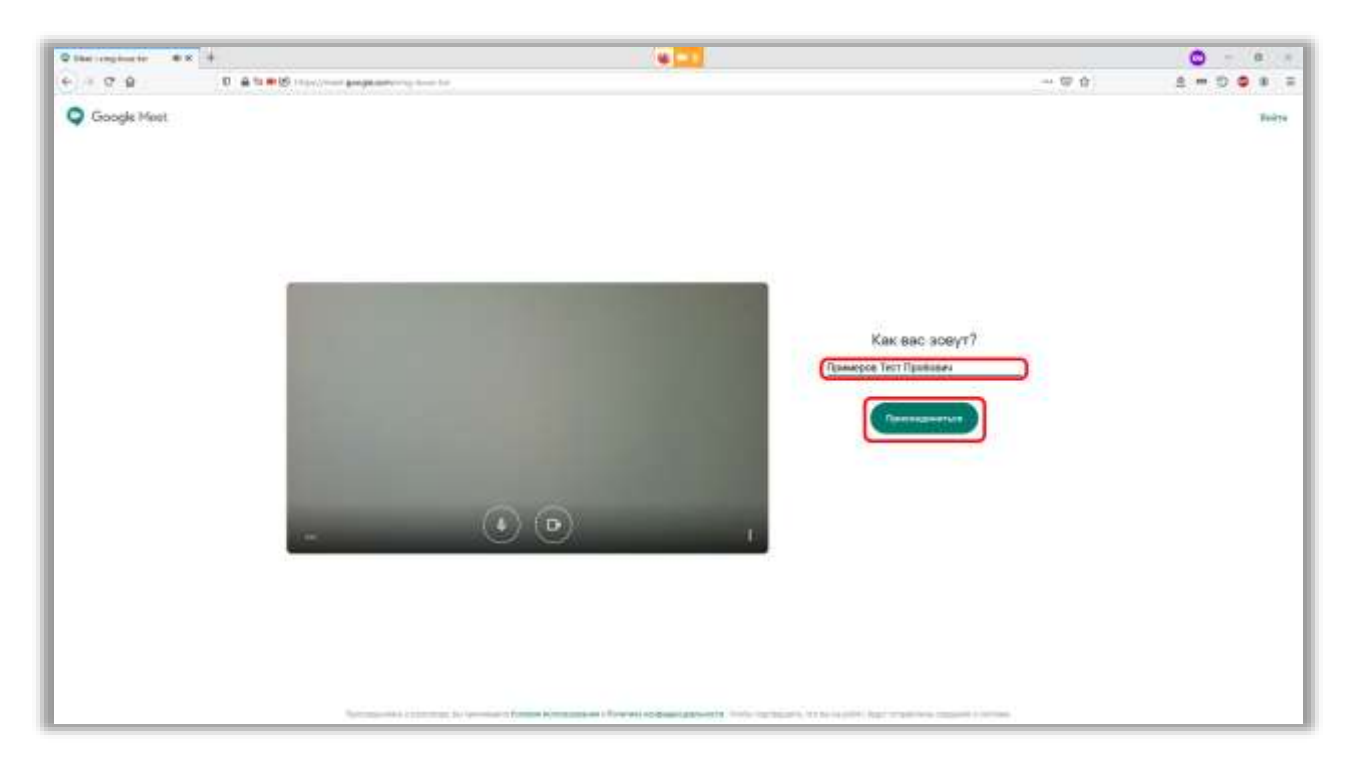

Дождитесь пока Ваше подключение одобрит специалист.

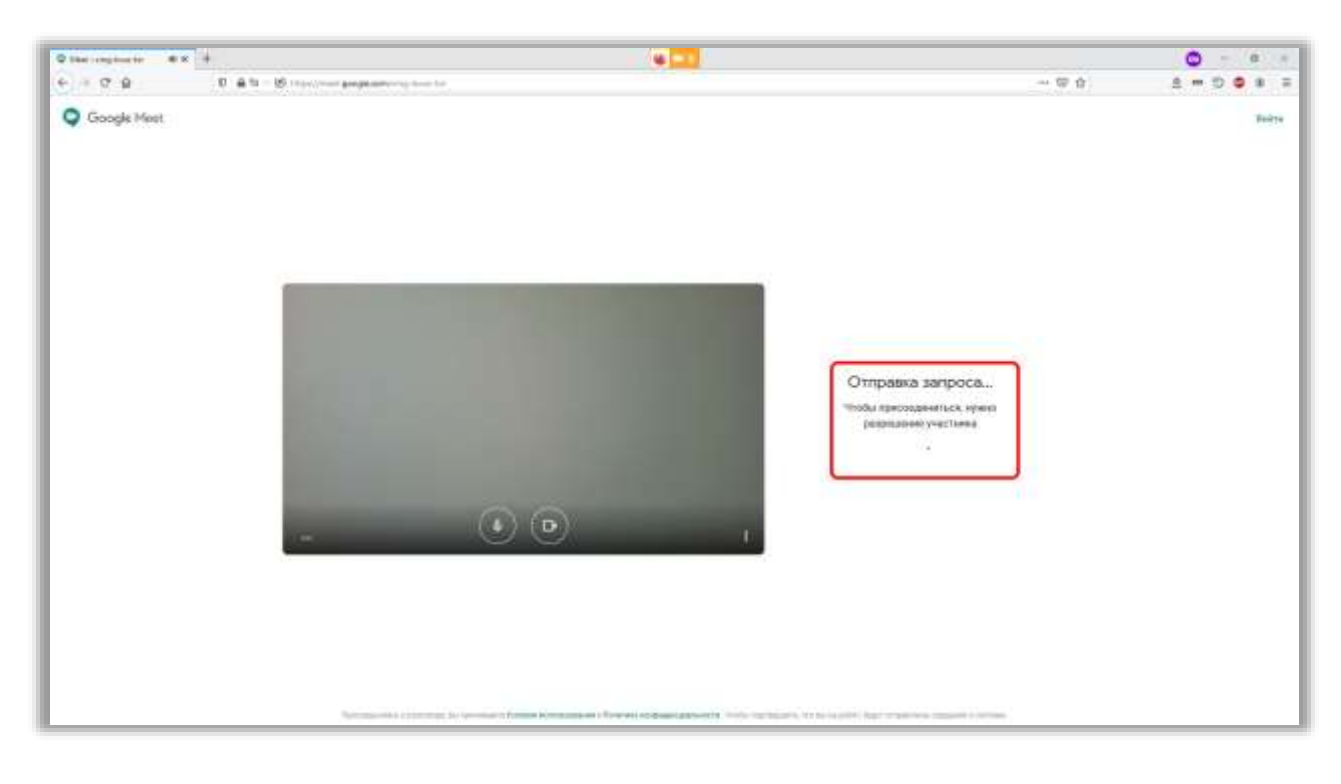

При необходимости повторно предоставьте браузеру разрешение на доступ к веб-камере.

| O the implactor   | * +      |                                                                                                    |       |       |    | 0                  | - 0 -   |
|-------------------|----------|----------------------------------------------------------------------------------------------------|-------|-------|----|--------------------|---------|
| 6 9 7 8           | 0.85 0.8 | Parameter programmer and the set                                                                                                    |       | - 9.0 |    | 8 = 5              |         |
|                   |          | E State of the second second s |       |       | 84 | 190                |         |
|                   |          | derigt presses<br>All Transmitter                                                                                                    |       |       |    |                    |         |
|                   |          | Approx. 1. Approx.                                                                                                    |       |       |    |                    |         |
|                   |          |                                                                                                    |       |       |    |                    |         |
|                   |          |                                                                                                    |       |       |    |                    |         |
|                   |          |                                                                                                    |       |       |    |                    |         |
|                   |          |                                                                                                    |       |       |    |                    |         |
|                   |          |                                                                                                    |       |       |    |                    |         |
|                   |          |                                                                                                    |       |       |    |                    |         |
|                   |          |                                                                                                    | NI ST |       |    |                    |         |
|                   |          |                                                                                                    | NO    |       |    |                    |         |
|                   |          |                                                                                                    |       |       |    |                    |         |
|                   |          |                                                                                                    |       |       |    |                    |         |
|                   |          |                                                                                                    |       |       |    |                    |         |
|                   |          |                                                                                                    |       |       |    |                    |         |
|                   |          |                                                                                                    |       |       |    |                    |         |
|                   |          |                                                                                                    |       |       |    |                    |         |
|                   |          |                                                                                                    |       |       |    |                    |         |
|                   |          |                                                                                                    |       |       |    |                    |         |
| Информация в естр | e-e -^   |                                                                                                    | 4 n D |       |    | E                  |         |
|                   |          |                                                                                                    |       |       |    | Comp. od. Pelancia | a space |

Если подключение произошло, Вы сможете увидеть свое изображение в правом верхнем углу экрана, а в центре экрана будет видеосигнал последнего говорившего в микрофон человека.

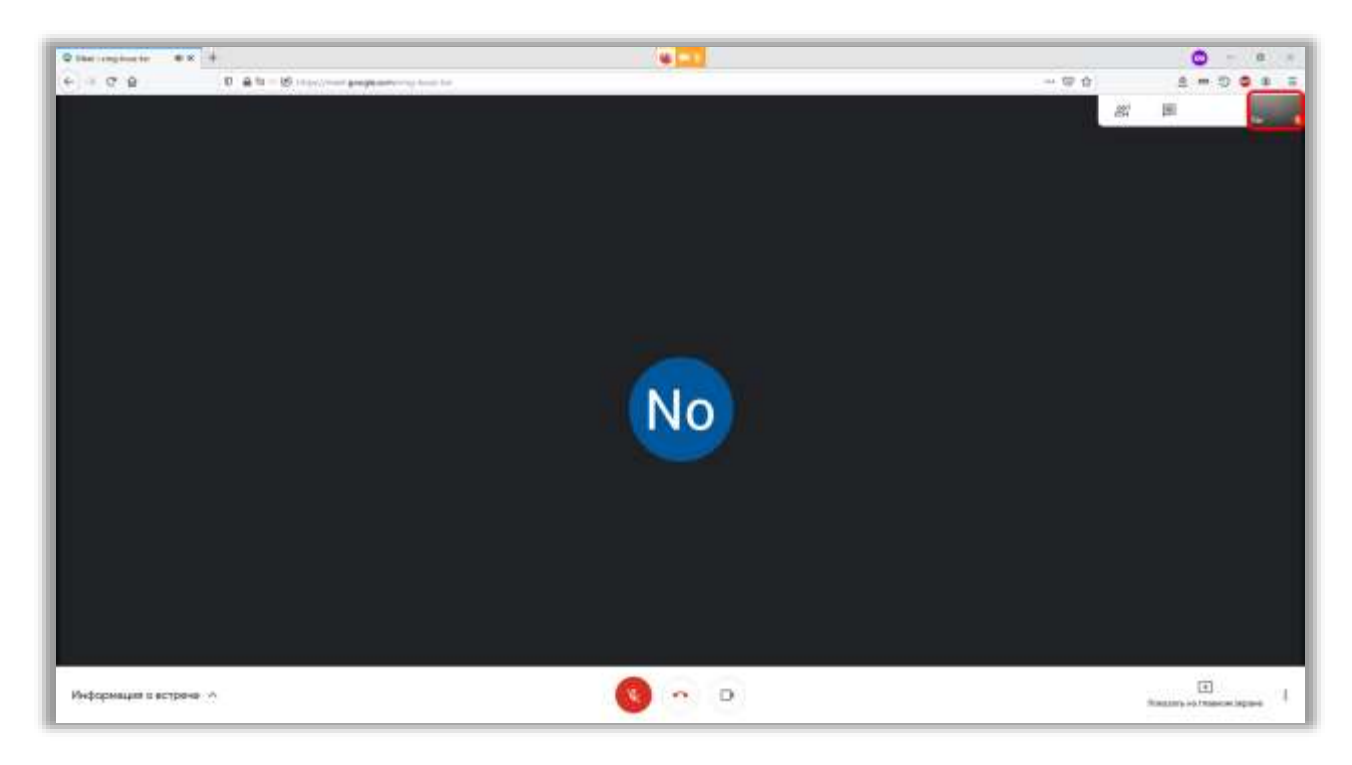

Чтобы увидеть других участников видеоконференции, нажмите на три точки, расположенные в правом нижнем углу экрана. В появившемся меню выберете пункт «Изменить макет».

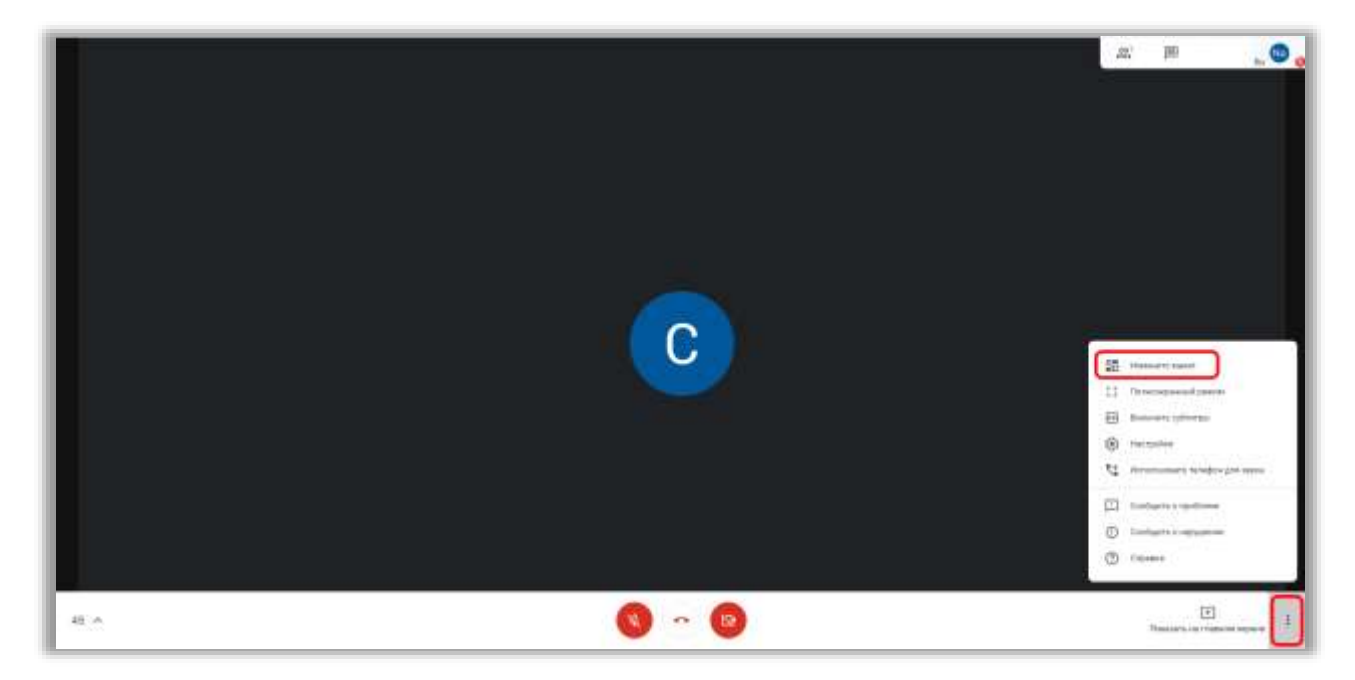

Во всплывшем окне выберете «Боковая панель».

|                  |   | 21. (B) | " 🕲 <sub>0</sub> |
|------------------|---|---------|------------------|
| Haneverts Maxeet | × |         |                  |
| Lucaliza Tanees. | l |         |                  |
| Un joint a       |   |         |                  |
|                  | _ |         |                  |

При необходимости включить/отключить веб-камеру/микрофон воспользуйтесь кнопками в нижней части.

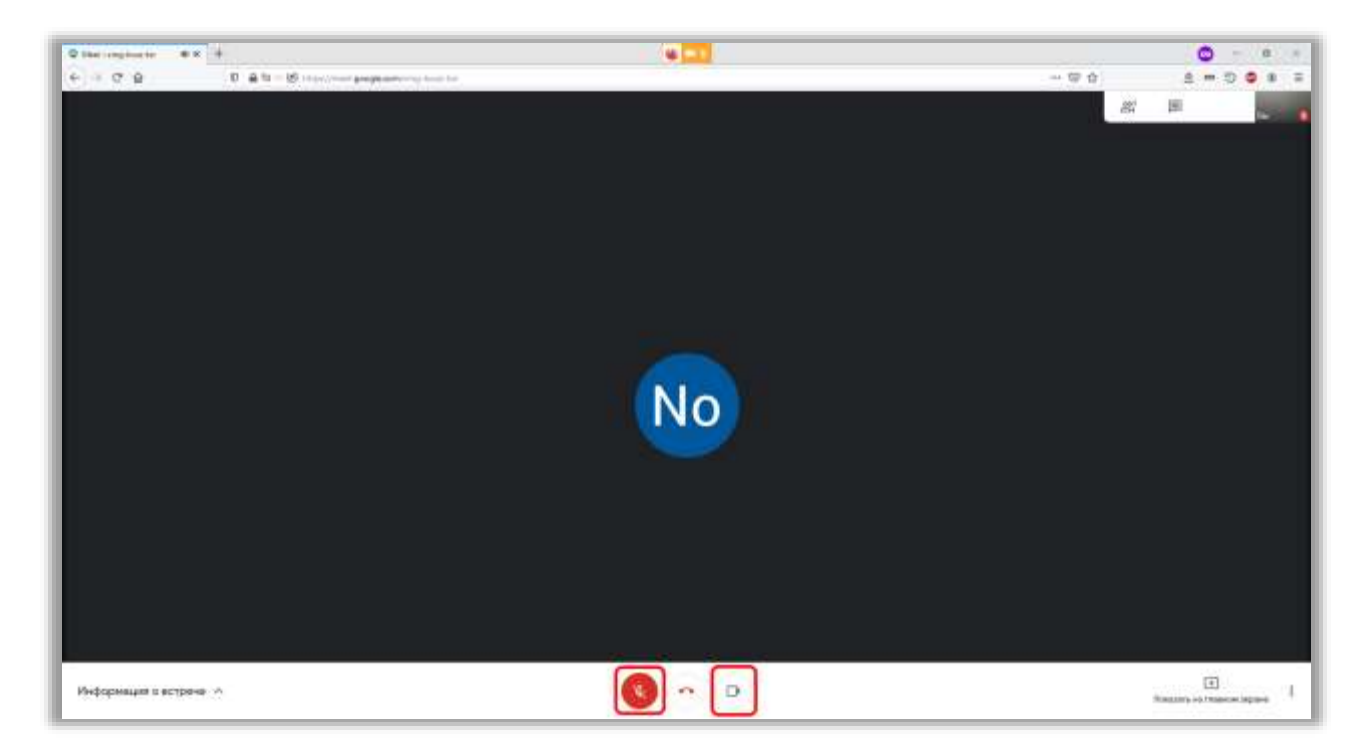

Для завершения участия в видеоконференции нажмите на *красную телефонную трубку*, расположенную снизу по центру.

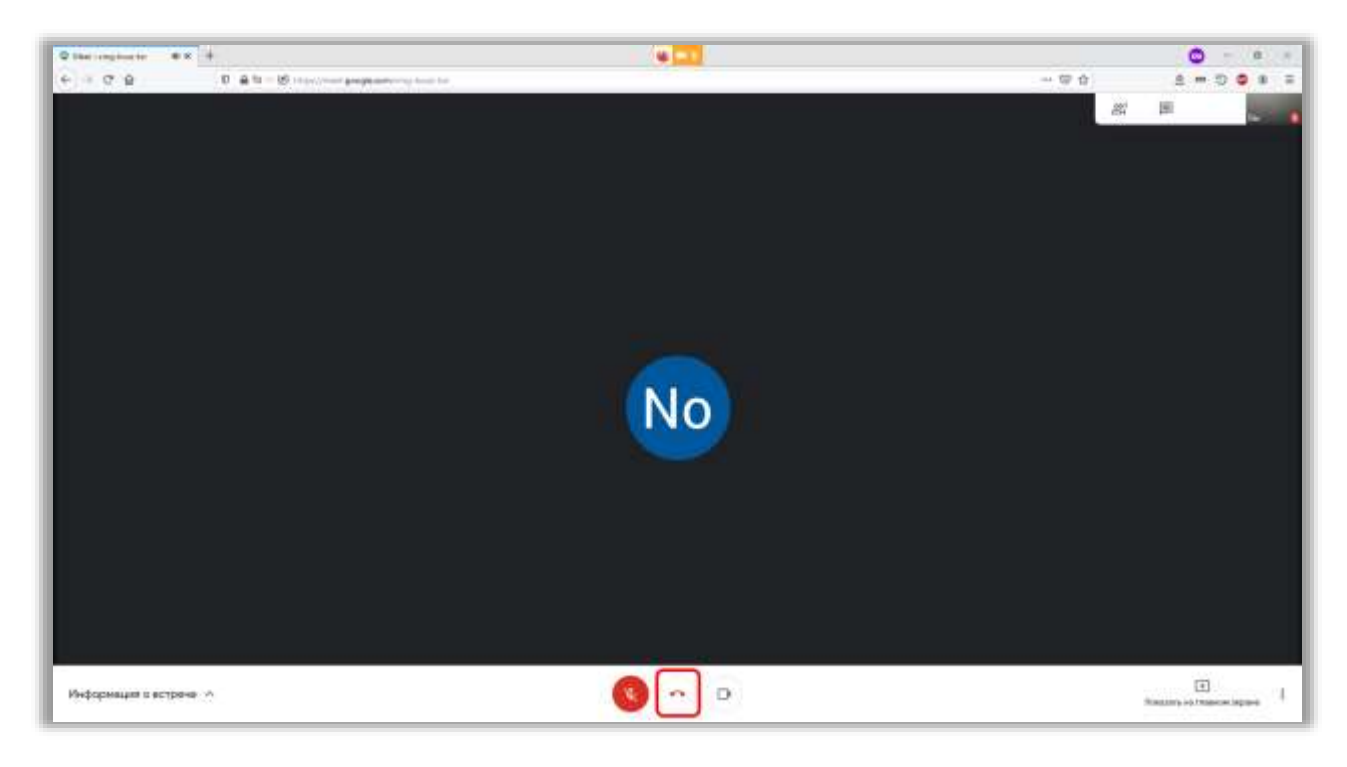